# Cómo eliminar un punto de entrada o una cola

## Contenido

Introducción Prerequisites Requirements Componentes Utilizados Pasos para crear el punto de entrada y la cola Pasos para Asignar Estrategias de Ruteo al Punto de Entrada y la Cola Procedimiento para eliminar la estrategia de routing Problema Solución:

### Introducción

Este documento describe cómo eliminar un punto de entrada o una cola en WebEx Contact Center.

### Prerequisites

### Requirements

Cisco recomienda que conozca los siguientes temas:

- Cisco Webex Contact Center
- Estrategia de routing

### **Componentes Utilizados**

- Aprovisionamiento
- Estrategia de routing

Nota: Este documento está dirigido a clientes y partners que han implementado Webex Contact Center en su infraestructura de red.

## Pasos para crear el punto de entrada y la cola

Paso 1. Inicie sesión en Portal a través de https://portal.ccone.net y haga clic en Provisioning.

**Paso 2.** Configure un punto de entrada (EP) y una cola en Provisioning. Haga clic en las fichas Nuevo punto de entrada y Nueva cola respectivamente.

| uluili.<br>cisco                        | =                                           | <b>1</b> 2 | CCOne_TAC   Loc | al Time 💿 Vishal Goyal 🕂 | - o:     |
|-----------------------------------------|---------------------------------------------|------------|-----------------|--------------------------|----------|
| 28 Dashboard                            | CCOne_TAC Dashboard × Entry Point × Queue × |            |                 |                          |          |
| Provisioning ~                          | Entry Points                                |            |                 | Help ③ Entry Point       | s > List |
| <ul> <li>CCOne_TAC</li> </ul>           | + New Entry Point                           |            |                 | Search                   |          |
| ○ Entry Points/Queues ~                 |                                             |            |                 |                          |          |
| <ul> <li>Entry Point</li> </ul>         | Name IL Channel Type IT Description         | lî St      | atus 🕸          | ID                       | JI .     |
| O Queue                                 | O avinashtest1 Telephony avinashtest        |            | ctive           | AXCuuySWFt2-Tpg9eR09     |          |
| <ul> <li>Outdial Entry Point</li> </ul> | O Avinu Test Telephony Avinu Test           | •          | ctive           | AXIRexMfxAxm2uGRRz-f     |          |
| <ul> <li>Outdial Queue</li> </ul>       | O Chand_test Telephony                      | A          | ctive           | AW4-mr8d-7t3T4bz80zk     |          |

### Nota: Punto de entrada: Cisco\_Test\_EP y cola: se ha creado Cisco\_Test\_Q

|                                   | ►4 🗘 CCOne_TAC   Local Time 🕥 Vishal Goyal 🗸 |     |
|-----------------------------------|----------------------------------------------|-----|
| CCOne_TAC Dashboard × Entry Point | X Queue X                                    |     |
| Entry Point                       | Help ③ Entry Point >                         | Vie |
| General Settings                  |                                              |     |
| Name                              | Cisco_Test_EP                                |     |
| Description                       |                                              |     |
| Туре                              | Entry Point                                  |     |
| Channel Type                      | Telephony                                    |     |
| Status                            | Active                                       |     |
| Advanced Settings                 |                                              |     |
| Service Level Threshold           | 120 seconds                                  |     |
| Maximum Active Calls              | 10                                           |     |
| Control Script URL                | http://localhost:8000/CCOne_TAC/             |     |
| IVR Requeue URL                   | http://localhost:8000/CCOne_TAC/             |     |

| ≡                                           | 4 | ۵ | CCOne_TAC   Local Time | 🝳 Vishal Goyal 🗕   | ¢;   |
|---------------------------------------------|---|---|------------------------|--------------------|------|
| CCOne_TAC Dashboard × Entry Point × Queue × |   |   |                        |                    |      |
| Queue                                       |   |   |                        | 🖉 Help 🛛 Q Queue > | View |
| General Settings                            |   |   |                        |                    |      |
| Name Cisco_Test_Q                           |   |   |                        |                    |      |
| Description                                 |   |   |                        |                    |      |
| Type Queue                                  |   |   |                        |                    |      |
| Check Agent Availability No                 |   |   |                        |                    |      |
| Channel Type Telephony                      |   |   |                        |                    |      |
| Status                                      |   |   |                        |                    |      |
| Advanced Settings                           |   |   |                        |                    |      |

## Pasos para Asignar Estrategias de Ruteo al Punto de Entrada y la Cola

| iting Strateg                                                                                                   | J List View                                                                                      |                                                               |                      |               |                              |                       |                 | V / III LIST VIEW / U Dele                                                   | neu ol          |
|----------------------------------------------------------------------------------------------------|--------------------------------------------------------------------------------------------------|---------------------------------------------------------------|----------------------|---------------|------------------------------|-----------------------|-----------------|------------------------------------------------------------------------------|-----------------|
|                                                                                                    | Select Entry Point/Queue                                                                         | Cisco_Test_EP                                                 |                      |               | •                            |                       |                 |                                                                              |                 |
| New Strategy                                                                                                    |                                                                                                  |                                                               |                      |               |                              |                       |                 | Search                                                                       |                 |
| Name                                                                                                    | lî ID                                                                                            | ↓↑ Status                                                     | J1 Default           | IT Repetition | Start Date                   | 1 Start Time          | 1 End Time      | 11 End Date                                                                  |                 |
| Current-Cisco_Tes                                                                                               | LEP_RS AXMeRBpmtUuxKYz-Q                                                                         | U7w Current                                                   | No                   | Daily         | 05-Jul-2020                  | 0000                  | 2400            | 05-Jul-2020                                                                  |                 |
| Cisco_Test_EP_RS                                                                                                | AXMeQ_J-Aw2KIZQtnp                                                                               | W9 Active                                                     | No                   | Daily         | 05-Jul-2020                  | 0000                  | 2400            | 30-Dec-2020                                                                  |                 |
| ،۱ <b>۱</b> ۱۱۱۱،<br>دו۶ <b>۲۵</b>                                                                              | Routing ~ Team Capac                                                                             | ity Control Scripts                                           | ; Resources Queue Pr | scedence      |                              |                       |                 | © Vit                                                                        | shal            |
| ،رایدراید<br>cisco                                                                                              | Routing → Team Capac                                                                             | ity Control Scripts                                           | s Resources Queue Pr | ncedence      |                              | _                     | 🛗 Calendar View | ● Vit<br>> 揺 List View > 會 Delete                                            | shal            |
| ریاں<br>داندہ<br>ting Strateç                                                                                   | Routing + Team Capac                                                                             | ity Control Scripts                                           | s Resources Queue Pr | scedence      |                              | -                     | 🛗 Calendar View | ♥ Vit<br>> ☵ List View >                                                     | ishal<br>Id Sti |
| ۱۱۰۰۱۰۰<br>cisco                                                                                                | Routing - Team Capac<br>JY List View<br>Select Entry Point/Queue                                 | ity Control Scripts                                           | 8 Resources Queue Pr | scedence      | •                            |                       | 🛗 Calendar View | ♥ Vis<br>> Ⅲ List View >                                                     | shal<br>ed Sti  |
| ting Strateg                                                                                                    | Routing - Team Capac<br>JY List View<br>Select Entry Point/Queue                                 | ity Control Scripts<br>Cisco_Test_Q                           | s Resources Queue Pr | rcedence      | ×                            |                       | 🋗 Calendar View | ♥ Vis<br>> Ⅲ List View >                                                     | shal            |
| ریابیاب<br>cisco<br>iting Strateg<br>New Strategy                                                               | Routing - Team Capac<br>U List View<br>Select Entry Point/Queue                                  | ity Control Scripts<br>Cisco_Test_Q<br>11 Status              | s Resources Queue Pr | eccedence     | ▼<br>↓<br>Start Date         | 1 Start Time          | Calendar View   | ♥ Vit<br>> III List View > ① Deleter<br>Search<br>II End Date                | shal<br>ed Str  |
| ··II··II·         cisco         iting Strategy         New Strategy         Name         ··· Current-Cisco_Test | Routing - Team Capac<br>List View<br>Select Entry Point/Queue<br>I D<br>Q.RS AXMeRct7tpg02XKIJdU | ity Control Scripts<br>Cisco_Test_Q<br>if Status<br>Y Current | s Resources Queue Pr | ecedence      | Jî Start Date<br>05-Jul-2020 | 11 Start Time<br>0000 | Calendar View   | ♥ Vis<br>> III List View > ① Deleter<br>Search<br>↓↑ End Date<br>05-Jul-2020 | ishal<br>ed Str |

Asignación de Estrategias de Ruteo a EP y Cola respectivamente

սևսև

## Procedimiento para eliminar la estrategia de routing

|                                                                    | ດໄທໄທ<br>cisco    | Routing 👻         | Team Capacity  | Control Scripts | Resources Quei | ue Precedence |               |            |             | <b>(</b> )  | Vishal Goyal 👻 |
|--------------------------------------------------------------------|-------------------|-------------------|----------------|-----------------|----------------|---------------|---------------|------------|-------------|-------------|----------------|
| Routing Strategy List View > III List View > III Deleted Strategie |                   |                   |                |                 |                |               |               |            |             |             |                |
|                                                                    |                   | Select Entry Poir | nt/Queue       | - Cisco_Test_Q  |                |               | ¥             |            |             |             |                |
| +N                                                                 | ew Strategy       |                   |                |                 |                |               |               |            |             | Search      | $\square$      |
|                                                                    | Name              | JT ID             |                | Status          | UT Default     | 11 Repetition | Lî Start Date | Start Time | 11 End Time | 11 End Date |                |
|                                                                    | Current-Ci Delete | RS AXMeRct        | 7tpg02XKIJdUY  | Current         | No             | Daily         | 05-Jul-2020   | 0000       | 2400        | 05-Jul-2020 |                |
| -                                                                  |                   | AXMeRa0           | DrS4nxC49TX2Cy | Active          | No             | Daily         | 05-Jul-2020   | 0000       | 2400        | 30-Dec-2020 |                |

| ،،ا،،،ا،،<br>cısco                                            | Routing 👻 Team Capa            | acity Control Scripts | Resources ( | Queue Precedence     |                           |               |              |            | 💿 Vishal Goyal 🗸 |  |  |
|---------------------------------------------------------------|--------------------------------|-----------------------|-------------|----------------------|---------------------------|---------------|--------------|------------|------------------|--|--|
| Routing Strategy List View > 🛱 List View > 🍅 Deleted Strategi |                                |                       |             |                      |                           |               |              |            |                  |  |  |
|                                                               | Select Entry Point/Queue       | Cisco_Test_Q          |             |                      | •                         |               |              |            |                  |  |  |
| Well Done! Strategy AXMeRct                                   | 7tpg02XKIJdUY successfully del | leted                 |             |                      |                           |               |              |            | x                |  |  |
| + New Strategy                                                |                                |                       |             |                      |                           |               |              | 5          | Search           |  |  |
| Name                                                          |                                | Î ID J                | Status      | Default<br>No record | Repetition<br>s available | 11 Start Date | 1 Start Time | 1 End Time | 1 End Date       |  |  |

Cannot deactivate - Virtual Team is referenced by other entities ()

×

## Problema

La estrategia de ruteo para Cisco\_Test\_Q se ha eliminado, pero cuando intentamos eliminar la cola - Cisco\_Test\_Q, se produce un error **"No se puede desactivar: otras entidades hacen referencia al equipo virtual"** 

| As | sociated Entities and Strategies for CiscoTestQ |                 | × |
|----|-------------------------------------------------|-----------------|---|
| _  | Routing Strategies                              |                 |   |
|    | ID                                              | Name            |   |
|    | AXMeRaOrS4nxC49TX2Cy                            | Cisco_Test_Q_RS |   |
|    |                                                 |                 |   |

**Nota:** El sistema se ha diseñado de forma que la estrategia de ruteo eliminada se conserva en "Estrategias eliminadas" para evitar errores humanos o necesita reactivar la estrategia de ruteo. Por lo tanto, la operación de eliminación de cola falla con el error "la estrategia de ruteo existe en el sistema"

### Solución:

Paso 1. Vaya a Estrategia de ruteo bajo **Portal >> Haga clic en Estrategias eliminadas >> Seleccione la cola** - Cisco\_Test\_Q. La estrategia de routing referenciada está disponible

| ،، ،،، ،،<br>cısco | Routing 👻                                                                       | Team Capaci | ty Control Scripts | Resources  | Queue Precedence |            |                |               |             | 🕒 Vishal Goyal 🚽 |  |
|--------------------|---------------------------------------------------------------------------------|-------------|--------------------|------------|------------------|------------|----------------|---------------|-------------|------------------|--|
| Deleted Rout       | Deleted Routing Strategies 📾 Calendar View > 🖼 List View > 🛍 Deleted Strategies |             |                    |            |                  |            |                |               |             |                  |  |
|                    | Select Entry Po                                                                 | oint/Queue  | Cisco_Test_Q       |            |                  | •          |                |               |             |                  |  |
|                    |                                                                                 |             |                    |            |                  |            |                |               | Search      |                  |  |
| Name               | Jā ID                                                                           | 11          | Status             | J↑ Default | 11 Repetition    | 1 Start Da | te 👫 Start Tin | ne 👫 End Time | 11 End Date |                  |  |
| Cisco_Test_        | Q_RS AXMeRaOrS4nx0                                                              | C49TX2Cy    | Active             | No         | Daily            | 05-Jul-202 | 20 0000        | 2400          | 30-Dec-2020 |                  |  |
|                    |                                                                                 |             |                    |            |                  |            |                |               |             |                  |  |

Paso 2. Elimine la estrategia de routing "Cisco\_Test\_Q\_RS" en "Estrategias eliminadas"

| ،، ،،، ،،<br>cısco             | Routing 👻 Team Capaci        | ty Control Scripts | Resources | Queue Precedence      |                             |              |               |                               | 🕒 Vi                   | ishal Goyal 🚽 |
|--------------------------------|------------------------------|--------------------|-----------|-----------------------|-----------------------------|--------------|---------------|-------------------------------|------------------------|---------------|
| Routing Strategy               | List View                    |                    |           |                       |                             |              |               | 🛗 Calendar View > 👪           | ■ List View > 🛍 Delete | ed Strategies |
| s                              | elect Entry Point/Queue      | Cisco_Test_Q       |           |                       | •                           |              |               |                               |                        |               |
| Well Done! Strategy AXMeRct7tp | 02XKIJdUY successfully delet | ed                 |           |                       |                             |              |               |                               |                        | ×             |
| + New Strategy                 |                              |                    |           |                       |                             |              |               | :                             | Search                 |               |
| Name                           |                              | ID Å               | Status    | U Default<br>No recor | Repetition<br>rds available | 👫 Start Date | ↓î Start Time | $\downarrow\uparrow$ End Time | ↓1 End Date            |               |

#### Paso 3. Vaya a Provisioning >> Queue >> Seleccione "Cisco\_Test\_Q", haga clic en Delete y la operación se realiza correctamente

| =                                           | 4 | ۵ | CCOne_TAC   Local Time         | 🝳 Vishal Goyal 🗸     | ¢ŝ   |
|---------------------------------------------|---|---|--------------------------------|----------------------|------|
| CCOne_TAC Dashboard × Entry Point × Queue × |   |   | Vell Done!!<br>Cisco_Test_Q is | deleted successfully |      |
| Queues                                      |   |   |                                | Help Q Queues >      | List |
| + New Queue                                 |   |   | Search                         |                      |      |

Elimine la estrategia de routing para Cisco\_Test\_EP e intente eliminar la cola - Cisco\_Test\_EP.

La estrategia de ruteo para Cisco\_Test\_EP se ha eliminado, pero cuando intentamos eliminar la cola - Cisco\_Test\_EP, se produce un error **"No se puede desactivar: otras entidades hacen referencia al equipo virtual"** como se hace referencia a la estrategia de ruteo. (Ver a continuación)

|   | uluili<br>cisco             | Routing 👻           | Team Capacity     | Control Scripts | Resources | Queue Precedence     |                            |               |               |                               | O Vision      | shal Goyal 👻 |
|---|-----------------------------|---------------------|-------------------|-----------------|-----------|----------------------|----------------------------|---------------|---------------|-------------------------------|---------------|--------------|
| R | outing Strateg              | <b>y</b> List View  |                   |                 |           |                      |                            |               | t             | 🛗 Calendar View >             | ■ List View > | d Strategies |
| _ |                             | Select Entry Point, | /Queue            | Cisco_Test_EP   |           |                      | •                          |               |               |                               |               |              |
|   | Well Done! Strategy AXMeRBp | omtUuxKYz-QU7w suc  | cessfully deleted |                 |           |                      |                            |               |               |                               |               | ×            |
|   | + New Strategy              |                     |                   |                 |           |                      |                            |               |               |                               | Search        |              |
|   | Name                        |                     | lt id             |                 | Status    | Default<br>No record | Repetition<br>Is available | 11 Start Date | ↓↑ Start Time | $\downarrow\uparrow$ End Time | Jî End Date   |              |

| A | Associated Entities and Strategies for CiscoTestEp |                    |                  |  |  |  |  |  |
|---|----------------------------------------------------|--------------------|------------------|--|--|--|--|--|
|   | Associated Queues                                  | Routing Strategies |                  |  |  |  |  |  |
|   | ID                                                 |                    | Name             |  |  |  |  |  |
|   | AXMeQ_J-Aw2KIZ0                                    | )tnpW9             | Cisco_Test_EP_RS |  |  |  |  |  |
|   |                                                    |                    |                  |  |  |  |  |  |

### Siga el paso 1 al paso 3 para eliminar el punto de entrada.

| cisco                | Routing 👻 Team Capac     | ity Control Scripts | Resources  | Queue Precedence |       |                    |                 | O Vish                          | al Goyal 👻 |
|----------------------|--------------------------|---------------------|------------|------------------|-------|--------------------|-----------------|---------------------------------|------------|
| Deleted Routing      | g Strategies             |                     |            |                  |       |                    | 🛗 Calendar Viev | y > III List View > 🏙 Deleted S | Strategies |
|                      | Select Entry Point/Queue | Cisco_Test_EP       |            |                  | ¥     |                    |                 |                                 |            |
|                      |                          |                     |            |                  |       |                    |                 | Search                          |            |
| Name                 | LL D LL                  | Status              | 11 Default | 1 Repetition     | J1 st | art Date 👫 Start T | ime 👫 End Time  | 11 End Date                     |            |
| ···· Cisco_Test_EP_R | S AXMeQ_J-Aw2KIZQtnpW9   | Active              | No         | Daily            | 05-J  | Jul-2020 0000      | 2400            | 30-Dec-2020                     |            |

| ،، ،،، ،،<br>cısco                |   | ≡                                   | А | ۵ | CCOne_TA | AC   Local Time             | 🗿 Vishal Goyal 🗕       | <b>0</b> ; |
|-----------------------------------|---|-------------------------------------|---|---|----------|-----------------------------|------------------------|------------|
| Dashboard                         |   | CCOne_TAC Dashboard × Entry Point × |   |   |          | Well Done!!<br>Cisco_Test_E | P is deleted successfu | ılly       |
| Provisioning                      | ~ | Entry Points                        |   |   |          | 🖉 He                        | elp 💿 Entry Points     | > List     |
| CCOne_TAC     Entry Points/Queues | ~ | + New Entry Point                   |   |   |          | Search                      |                        |            |

### Acerca de esta traducción

Cisco ha traducido este documento combinando la traducción automática y los recursos humanos a fin de ofrecer a nuestros usuarios en todo el mundo contenido en su propio idioma.

Tenga en cuenta que incluso la mejor traducción automática podría no ser tan precisa como la proporcionada por un traductor profesional.

Cisco Systems, Inc. no asume ninguna responsabilidad por la precisión de estas traducciones y recomienda remitirse siempre al documento original escrito en inglés (insertar vínculo URL).